Secretaria de Estado de Finanças de Rondônia

# **Manual Suare Web**

## Gerência de Informática

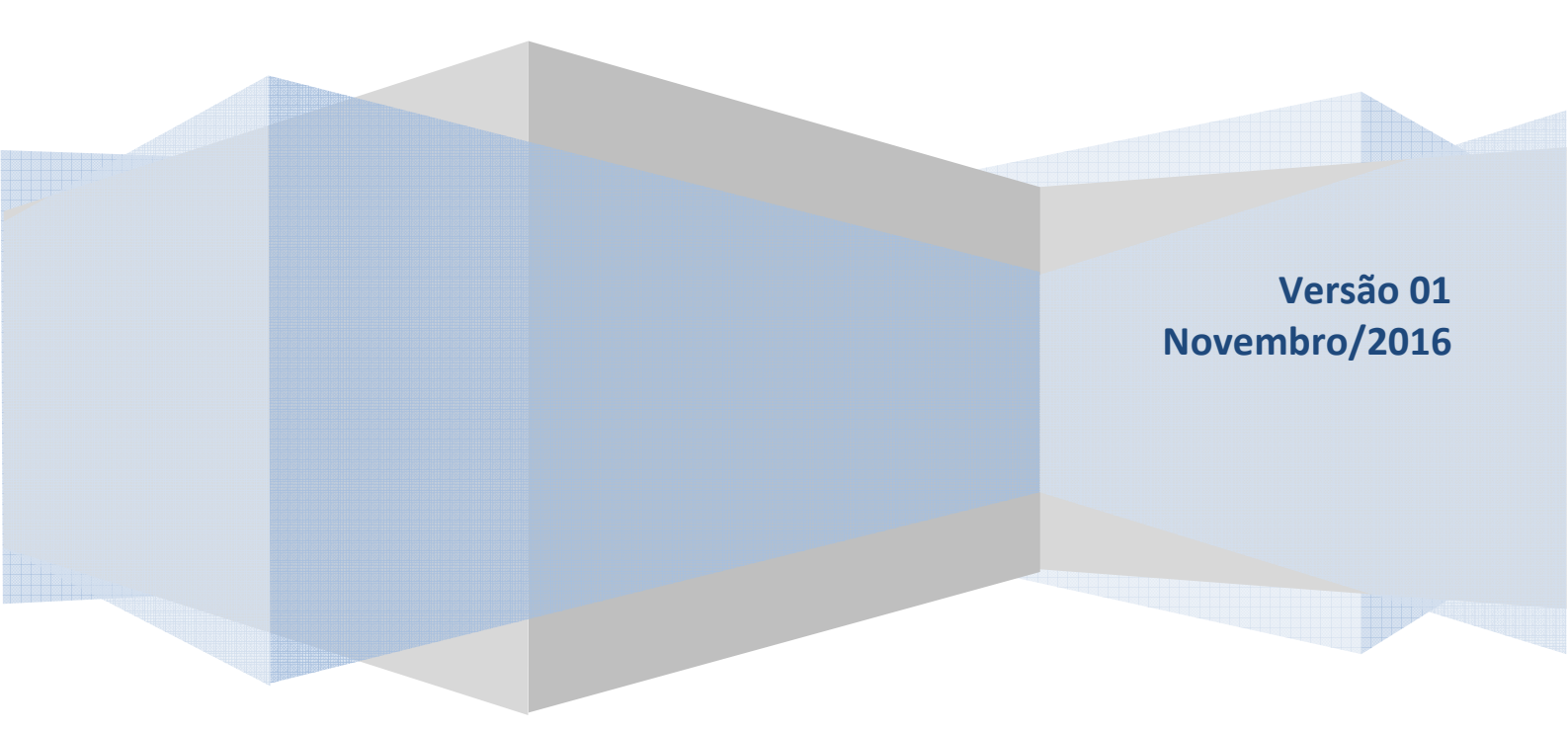

Este Manual foi elaborado pelo Setor de Atendimento Call Center da Gerência de Informática da Secretaria de Estado de Finanças de Rondônia

Autor: Eliane Canamary Barbosa Lagos

Colaboradores: Eliane Canamary Barbosa Lagos Alisson Cleiton dos Santos

Setor de Atendimento Call Center: Eliane Canamary Barbosa Lagos

Gerência de Informática: Iemeton Gleison Silva de França

Secretaria de Estado de Finanças Wagner Garcia de Freitas

Atendimento ao usuário (69) 3211-6100

### Conteúdo

| 1. ACESSANDO O SISTEMA  | 4 |
|-------------------------|---|
| 2. TELA DE LOGIN        | 4 |
| 3. Listagem de Arquivos | 5 |

#### **1. ACESSANDO O SISTEMA**

Para acessar o sistema basta digitar o endereço abaixo ou clicar no link disponível na página da SEFIN:

http://suareweb.servicos01.sefin.ro.gov.br/login.jsp

#### **2. TELA DE LOGIN**

Na tela de Login do sistema, o usuário digitará o login e a senha já cadastrados no sistema.

| SUARE WEB                                                                                                    |                                |
|----------------------------------------------------------------------------------------------------|--------------------------------|
|                                                                                                    | Area Privada                   |
|                                                                                                    | CPF:                           |
|                                                                                                    | Digite seu CPF                 |
|                                                                                                    | Senha:                         |
|                                                                                                    | Digite sua senha               |
|                                                                                                    | Entrar                         |
|                                                                                                    |                                |
| Governo do Estado de Rondônia<br>Secretaria de Estado de Fina<br>Desenvolvimento: GEINF/CRE/SE<br>© Copyright 2016 - Todos os direi | inças<br>FIN<br>tos reservados |

#### 3. Listagem de Arquivos

Essa é a tela inicial e também a única tela desse sistema que disponibilizará a listagem dos arquivos de acordo com o grupo Suare do usuário.

| Aviso!<br>Os arquivos referem-s<br>acesso a periodos ma | se as arrecadações do grupo SUARE do usuário, sendo<br>itores, favor solicitar a SEFIN. | disponibilizados os últimos 20 dias de | e arrecadação. Para |
|---------------------------------------------------------|-----------------------------------------------------------------------------------------|----------------------------------------|---------------------|
| Data de Envio                                           | Arquivo                                                                                 | Tamanho                                |                     |
| 15/07/2016 10:16:12                                     | NFe_76_SEFIN hardware.pdf                                                               | 47,06 KB                               | <b>≛</b> Download   |
| 11/04/2015 14:57:18                                     | IDARON20150330complemento.txt                                                           | 354,41 KB                              | <b>≵</b> Download   |
| 11/04/2015 14:56:54                                     | IPERON20150330complemento.txt                                                           | 2,81 KB                                | 🕹 Download          |
| 11/04/2015 14:55:48                                     | IPERON20150330complemento.txt                                                           | 2,81 KB                                | 🕹 Download          |
| 11/04/2015 14:40:13                                     | IPERON20150410.txt                                                                      | 5,08 KB                                | 🕹 Download          |
| 11/04/2015 14:39:35                                     | IDARON20150410.txt                                                                      | 314,14 KB                              | 🕹 Download          |
|                                                         |                                                                                         |                                        |                     |

Obs: Além da listagem, no topo da página é mostrado a lotação, o nome do servidor que está logado, e o CPF do mesmo.

Clique nos arquivos que deseja fazer downloads.

IMPORTANTE: As informações contidas nesse manual têm caráter meramente informativo, não dispensando o cumprimento das disposições pertinentes da legislação tributária